# 通过CLI在交换机上配置空闲会话超时设置

### 目标

空闲会话超时设置确定管理会话在超时之前可以保持空闲的间隔。默认情况下,它设置为 10分钟。达到时间值后,必须重新登录才能重新建立以下会话的连接:

- HTTP会话
- HTTPS会话
- 控制台会话
- Telnet会话
- SSH会话

本文提供有关如何通过命令行界面(CLI)在交换机上配置空闲会话超时设置的说明。

如果您不熟悉CLI,并且希望使用图形用户界面(GUI)进行配置,请单击<u>此处</u>。

## 适用设备

- Sx350 系列
- SG350X 系列
- Sx550X 系列

### 软件版本

• 2.3.5.63

#### 配置空闲会话超时设置

步骤1.要远程访问交换机的CLI,您需要在交换机上启用Telnet或SSH访问。

登录到Web配置实用程序页面。

从主菜单中,选择Security> TDP/UDP Services。

| Administration                                |
|-----------------------------------------------|
| Port Management                               |
| <ul> <li>Smartport</li> </ul>                 |
| VLAN Management                               |
| Spanning Tree                                 |
| MAC Address Tables                            |
| Multicast                                     |
| <ul> <li>IP Configuration</li> </ul>          |
| <ul> <li>IPv4 Management and Inter</li> </ul> |
| IPv4 Interface                                |
| IPv4 Static Routes                            |
| IPv4 Forwarding Table                         |
| ARP                                           |
| ▶ DNS                                         |
| • Security                                    |
| RADIUS Client                                 |
| TCP/UDP Services                              |
| Port Security                                 |
| 802.1X Authentication                         |
| Denial of Service Prevention                  |
| <ul> <li>Access Control</li> </ul>            |
| Quality of Service                            |

选中相应的框并单击"应用",启用Telnet服务或SSH服务。

| TCP/UDP Se      | ervices  |
|-----------------|----------|
| HTTP Service:   | Enable   |
| HTTPS Service:  | 🖂 Enable |
| SNMP Service:   | Enable   |
| Telnet Service: | 🗹 Enable |
| SSH Service:    | 🖂 Enable |
| Apply           | Cancel   |

步骤2.登录交换机控制台。默认用户名和密码*为cisco*。如果已配置新的用户名或密码,请输 入这些凭证。

**注意:**要了解如何通过SSH或Telnet访问SMB交换机CLI,请单击<u>此处</u>。

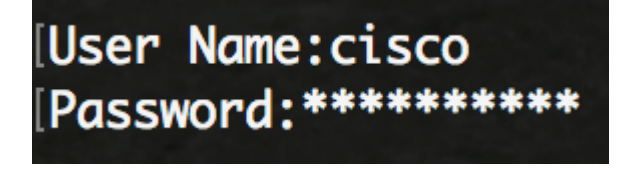

注意:命令可能因交换机的确切型号而异。在本例中,SG350X交换机通过Telnet访问。

步骤3.在交换机的特权执行模式下,输入以下命令进入全局配置模式:

步骤4.要配置HTTP会话超时时间,请输入以下命令:

选项有:

- idle-seconds 指定在未收到数据或无法发送响应数据时保持连接打开的最大秒数。范围为 0到86400秒。
- http-only (可选) 仅为HTTP指定超时。
- 仅https-only (可选) 仅为HTTPS指定超时。

**注意:**如果浏览器空闲时间超过指定的超时值,交换机将关闭会话。默认值为10分钟。在本 例中,输入0表示禁用自动注销。

SG350X#configure SG350X(config)#ip http timeout-policy 0 SG350X(config)#

步骤5.要配置会话空闲时间间隔,在此期间系统在自动注销特定线路之前等待用户输入,请输 入以下命令进入线路配置模式:

选项有:

- •控制台 进入终端线路模式。
- Telnet 将设备配置为远程访问(Telnet)的虚拟终端。
- SSH 将设备配置为虚拟终端,用于安全远程访问(SSH)。

**注意:**如果线路会话保持空闲状态的时间超过指定的超时值,交换机将关闭会话。默认值为 10分钟。

| SG350X#configure                      |   |
|---------------------------------------|---|
| SG350X(config)#ip http timeout-policy | 0 |
| SG350X(config)(line console)          |   |
| SG350X(config-line)#                  |   |

**注意:**在本例中,输入终端线路模式。

步骤6.要设置会话空闲时间间隔,在该时间间隔内,系统在自动注销前等待用户输入,请输入 以下命令: [SG350X#configure [SG350X(config)#ip http timeout-policy 0 [SG350X(config)#line console [SG350X(config-line)#exec-timeout 30 SG350X(config-line)#

注意:在本例中,使用30分钟。系统在空闲30分钟后将自动注销。

步骤7.输入exit命令返回特权执行模式:

SG350X#configure SG350X(config)#ip http timeout-policy 0 SG350X(config)#line console SG350X(config-line)#exec-timeout 30 SG350X(config-line)#exit

步骤8.重复步骤4至6以配置其他线路,然后输入end命令返回特权执行模式:

[SG350X#configure [SG350X(config)#ip http timeout-policy 0 [SG350X(config)#line console [SG350X(config-line)#exec-timeout 30 [SG350X(config-line)#exit SG350X(config)#line telnet SG350X(config-line)#exec-timeout 10 SG350X(config-line)#exit SG350X(config)#line ssh SG350X(config)#line ssh SG350X(config-line)#exec-timeout 0 SG350X(config-line)#end SG350X#

步骤9.(可选)要显示交换机上的HTTP或HTTPS空闲设置,请输入以下命令:

[SG350X(config-line)#end [SG350X#show ip http] HTTP server enabled. Port: 80 Interactive timeout: 0 minutes, 0 seconds. SG350X#

第10步。(可选)要显示交换机上的线路空闲设置,请输入以下命令:

选项有:

- •控制台—(可选)显示控制台配置。
- Telnet (可选)显示Telnet配置。
- SSH (可选)显示SSH配置。

#### SG350X show line

Console configuration: Interactive timeout: 30 minute(s) History: 10 Baudrate: autobaud Databits: 8 Parity: none Stopbits: 1 Telnet configuration: Telnet is enabled. Interactive timeout: 10 minute(s) History: 10

SSH configuration: Interactive timeout: Disabled History: 10 SG350X#

步骤11.(可选)在交换机的特权EXEC模式下,输入以下命令将配置的设置保存到启动配置 文件:

[SG550XG/copy running-config startup-config]
Overwrite file [startup-config].... (Y/N)[N] ?

第12步。(可选)在Overwrite file [startup-config]...(覆盖文件[启动配置]...)提示符。

[SG350X#copy running-config startup-config Overwrite file [startup-config].... (Y/N)[N] ?Y 22-Sep-2017 04:09:18 %COPY-I-FILECPY: Files Copy - source URL running-config des tination URL flash://system/configuration/startup-config 22-Sep-2017 04:09:20 %COPY-N-TRAP: The copy operation was completed successfully

#### SG350X#

您现在应该已通过CLI在交换机上配置空闲会话超时设置。